## Skema Registrasi Pascasarjana

1. Melakukan login di admission Unisba dengan menggunakan akun peserta

| <b>Sign in</b> A<br>Unis                 | dmission<br>sba |
|------------------------------------------|-----------------|
| Sign in to start                         | your session.   |
| Email                                    | ⊠               |
| Password                                 | <b>a</b>        |
| Remind me<br>Lupa Password?<br>Buat Akun | Sign in         |

- 2. Masuk ke jenis PMB serta gelombang yang terdaftar
- 3. Maka muncul informasi kelulusan

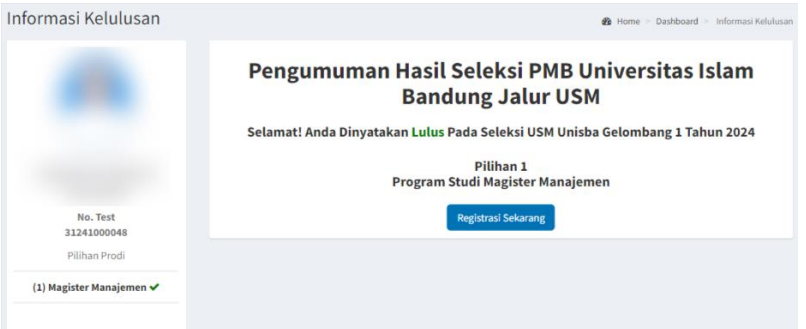

4. Klik registrasi sekarang, maka akan menampilkan halaman registrasi

| intornasi negistrasi                                             |                                                                                                    |                                                                                                    | 22 Home > Dashboard > mormas opa |
|------------------------------------------------------------------|----------------------------------------------------------------------------------------------------|----------------------------------------------------------------------------------------------------|----------------------------------|
|                                                                  | Perhatikan!<br>Ikuti Alur Registrasi                                                                                     |                                                                                                    |                                  |
| No. Test<br>3124100048<br>Program Studi                          | Langkah selanjutnya :<br>1. Buat Skema Pembay<br>2. Download dan cetak<br>3. Lakukan pembayara<br>4. Klik menu informasi | aran Terlebih Dahulu Di Menu Pembayaran.<br>.dokumen dibawah ini.<br>n biaya pendidikan sesuai dengan prosedur yang tertera di su<br>untuk melihat informasi akun Sisfo Unisba, pencetakan KTM d | rat kelulusan,<br>Ian lainnya.   |
| Magister Manajemen Status Belum Registrasi                       | No<br>1. Surat Kelulusa                                                                                                  | Jenis Dokumen<br>n (Informasi Biaya Registrasi)                                                                                                    | <b>Aksi</b><br>Download          |
| Pembayaran X                                                     |                                                                                                    |                                                                                                    |                                  |
| <ul> <li>Skema</li> <li>Pembayaran</li> <li>Informasi</li> </ul> |                                                                                                    |                                                                                                    |                                  |

- 5. Ikuti Langkah-langkah pada skema registrasi
  - a. Buat skema pembayaran pada menu pembayaran

| nformasi Registrasi          |                                                                                                    |                                                                                                    | 🙆 Ho                              | me > Dashboard > Informasi I |
|------------------------------|----------------------------------------------------------------------------------------------------|----------------------------------------------------------------------------------------------------|-----------------------------------|------------------------------|
|                              | Perhatikan!<br>1. Tatacara Pemba<br>2. Pembayaran Re<br>3. Total yang haru                                                                                                    | ayaran Ada Di Surat Kelulusan<br>gistrasi Tidak Bisa Dibayarkan Sebagian Te<br>s dibayar sesuai dengan surat kelulusan                                                                                                    | rtlebih Dahulu, Harus Sesuai Deng | an Jumlah Kewajiban          |
|                              |                                                                                                    | Wajib                                                                                                    | Bayar                             | Sisa                         |
| No. Test                     | IPU                                                                                                    | 5.500.000                                                                                                    | 0                                 | 5.500.000                    |
| 31241000048<br>Program Studi | IPF                                                                                                    | 4.000.000                                                                                                    | 0                                 | 4.000.000                    |
| Magister Manajemen           | ІКТ                                                                                                    | 19.000.000                                                                                                    | 0                                 | 19.000.000                   |
| Status                       | Jumlah                                                                                                    | 28.500.000                                                                                                    | 0                                 | 28.500.000                   |
| nbayaran X                   | Keterangan<br>IPU : Infak Pengembangan Universitas (Dibayar 2 Kali<br>IPU : Semester I Dan 2)                                                                                                    |                                                                                                    | Tagihan                           | Tagihan                      |
|                              | Semester 1 D                                                                                                    | ar 1 Dan 2)<br>Ingembangan Fakultas (Dibayar 1 Kali Saat                                                                                                    | Item                              | Tagihan                      |
| enu                          | IKT : Infak Kuliah Tetz                                                                                                    | Fetap (Dibayar Setiap Semester)                                                                                                    | IRI                               | 9.500.00                     |
| Skema                        | Skema 1 (Full P                                                                                                    | l Pembayaran)                                                                                                    | IPI                               | 3,750,00                     |
| S Pembayaran                 | IPU (50%) + Diba<br>IPF + IKT Bera<br>(50%) Tagil                                                                                                    | yarkan Sesuai Jadwal Registrasi<br>khir, Pembayaran Harus Sesuai Dengan<br>1an                                                                                                    | Jumlah                            | 16.250.00                    |
| 🚺 Informasi                  | Skema 2 (2 Tah                                                                                                    | ap)                                                                                                    |                                   |                              |
|                              | <ol> <li>50% IPU + 100%<br/>Dibayarkan Sesu<br/>Sudah Bisa Ment<br/>Mahasiswa), Aku<br/>Mahasiswa), Aku<br/>Mahasiswa), Aku<br/>Mahasiswa), Aku<br/>Dibayarkan Sebr<br/>Dimulai<br/>Tatacara Pemba<br/>&gt;Login&gt;Sibima-<br/>Pertama Sudah I<br/>Skema Pembayara</li> </ol> | IPF<br>Japatkan NPM (Nomor Pokok<br>Japatkan NPM (Nomor Pokok<br>n Sido Unisba dan KTM (Kartu Tanda<br>Itum Taaruf (Pengenalan Kampus)<br>yaran Bisa dilihat melalui Sisfo Unisba-<br>Pembayaran, Ketika Pembayaran<br>Dilakukan<br><b>n</b> * |                                   |                              |
|                              | Pilih Skema Per                                                                                                    | bayaran 🗸                                                                                                    |                                   |                              |
|                              |                                                                                                    | un Channa Damhaunan                                                                                                    |                                   |                              |

- b. Download dan cetak dokumen pada kolom dokumen
- c. Lakukan pembayaran biaya Pendidikan sesuai prosedur yang tertera pada surat kelulusan, jika sudah melakukan pembayaran maka status pembayaran akan ceklis hijau
- d. maka registrasi berhasil (cek keterangan status)

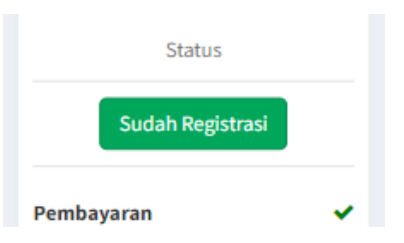

6. Informasi jika sudah melakukan registrasi, pada menu informasi

| Infe                                                                                   | ormasi                                                     |
|----------------------------------------------------------------------------------------|------------------------------------------------------------|
| Pengambilan Kartu Tanda Mahasiswa (KTM) Dibagian Akad<br>Purnawarman No.59, (Lantai 1) | emik Universitas Gedung Sekretariat Pascasarjana UNISBA Jl |
| Akun Si                                                                                | sfo Unisba                                                 |
|                                                                                        |                                                            |
| Segera Ubah Passw                                                                      | ord Anda Di Sisfo Unisba                                   |
| Segera Ubah Passw<br>NPM (No Pokok Mahasisw                                            | ord Anda Di Sisfo Unisba<br>a) :                           |
| Segera Ubah Passw<br>NPM (No Pokok Mahasisw<br>Passwoi                                 | ord Anda Di Sisfo Unisba<br>a) :<br>ਰ :                    |
| Segera Ubah Passw<br>NPM (No Pokok Mahasisw<br>Passwor<br>Jenis Penggur                | ord Anda Di Sisfo Unisba<br>a) :<br>d :<br>a : Mahasiswa   |